## Virtual Machine License Registration

*Virtual Machine* (VM) is a separate license independent of other hardware appliance. There are different types of VM licenses available from Fortinet for which, you could get in touch with your Fortinet Vendor or refer this link <u>https://www.fortinet.com/partners/partnerprogram/find-a-partner.html</u> to find one in your location.

To register your VM license:

1. Login to https://support.fortinet.com with your account ID/email and password

| Fo               | rtiCloud     | 🎲 Serv             | rices 🔻 🛞 Supp       | port 🔻            |                                 | <b>Q</b> 🗳                       | tin tin tin tin tin tin tin tin tin tin |  |
|------------------|--------------|--------------------|----------------------|-------------------|---------------------------------|----------------------------------|-----------------------------------------|--|
| ASSET MANAGEMENT |              | View Products - 27 |                      |                   | 0                               |                                  |                                         |  |
|                  |              | S                  | Search Product List  |                   |                                 | Q C. View Ontions T BRegister Mo |                                         |  |
|                  |              | JEBICHTHOUGLEIST   |                      |                   |                                 |                                  |                                         |  |
| 0                | Products 🗸   |                    | SERIAL NUMBER 🖯 🔻    | PRODUCT MODEL 🗟 🔻 | DESCRIPTION <sup>⊕</sup>        | DAYS TO EXPIRATION ♦             | REGISTRATION DATE ♦ III                 |  |
|                  |              |                    | ④ FAZ-VMTM19010866   | FortiAnalyzer VM  | ss-security-mgmt-forti-analyzer | 2022-12-29                       | 2019-12-23                              |  |
|                  | 🖉 My Assets  |                    | FCTEMS0000104530     | FortiClient EMS   | HKSSEMS01                       | 2022-03-07                       | 2020-03-03                              |  |
|                  | 🔍 More Views |                    | FCTEMS8821001572     | FortiClient EMS   | HKSSEMS01                       | No coverage                      | 2021-03-07                              |  |
|                  | 0            |                    | FEVM020000195570     | FortiMail-VM02    | ss-fortimail-gw-01              | 2021-12-31                       | 2019-12-29                              |  |
|                  |              |                    | FEVM020000195571     | FortiMail-VM02    | ss-fortimail-gw-02              | 2021-12-31                       | 2019-12-29                              |  |
|                  |              |                    | III FG5H1E5819903974 | FortiGate 501E    | WLAB1-EUC-INT-FW-01             | 2022-10-09                       | 2019-10-14                              |  |
|                  |              |                    | III FG5H1E5819903983 | FortiGate 501E    | WLAB2-EUC-INT-FW-01             | 2022-10-22                       | 2019-10-23                              |  |
|                  |              |                    | III FG5H1E5819904019 | FortiGate 501E    | WLAB1-INT-FW-01                 | 2022-09-12                       | 2019-09-13                              |  |
|                  |              |                    | III FG5H1E5819904033 | FortiGate 501E    | WLAB1-INT-FW-02                 | 2022-09-12                       | 2019-09-13                              |  |
|                  |              |                    |                      |                   |                                 |                                  |                                         |  |

Enter the **registration code** which you receive in the document sent to you by Fortinet.
Click the End user type and click on "*Next*"

| ervices 🔻 🛞 Support 🔻                                                                                          | Q. Q. and the functional automicing and the             | .co  |
|----------------------------------------------------------------------------------------------------|---------------------------------------------------------|------|
| gister Product                                                                                                 | 1 Registration Code 2 3                                 | •    |
| Registration Code                                                                                              |                                                         |      |
| -<br>Please enter your product serial number, service contract registration code or license certificate n      | number to start the registration: *                     |      |
| Q6: IG-6T I-KT9CT VU3A                                                                                         |                                                         | ?    |
|                                                                                                    |                                                         |      |
| End User Type                                                                                                  |                                                         |      |
| The product will be used by                                                                                    |                                                         |      |
| O A government user                                                                                            |                                                         |      |
| A non-government user                                                                                          |                                                         |      |
| In this context a government end-user is any central, regional or local government department, agency, or othe | er entity performing governmental functions, including: |      |
| 1. Governmental research institutions.                                                                         |                                                         |      |
| 2. Governmental corporations or their separate business units which are engaged in the manufacture or distrib  | bution of items or services controlled on the Wassenaar |      |
| Munitions List.<br>3. International governmental organizations.                                                |                                                         |      |
|                                                                                                    |                                                         |      |
| loar                                                                                                    |                                                         | Nov  |
|                                                                                                    |                                                         | INCA |
|                                                                                                    |                                                         |      |
|                                                                                                    |                                                         |      |
|                                                                                                    |                                                         |      |

## **Example of VM Contract Letter**

## E C RTINET

## FortiGate-VM virtual appliance designed for all supported platforms. 8 x vCPU cores and (up to) 12 GB RAM. Certificate

| Licensor          | : Fortinet, Inc<br>899 Kifer Road,<br>Sunnyvale, CA, USA                                                                        |
|-------------------|----------------------------------------------------------------------------------------------------|
| Licensee          | : WELAB DIGITAL LIMITED                                                                                                    |
| Registration Code | : Q62 IG-6T 7-NC A                                                                                                    |
| Sales Order       | : 7011124490                                                                                                    |
| FG-VM08V          | FGV FGV                                                                                                    |
|                   | FortiGate-VM virtual appliance designed for all supported platforms - 8 x vCPU cores and (up to) 12 GB RAM. No VDOM by default. |
| Grant Of License  |                                                                                                    |

- 4. Put in the product description (Optional) and your Fortinet Partner (\*Required Field)
- 5. **Partner's** company name will be shown after you input the first character.
- 6. This is just an example of registering steps for FortiGate-VM. Generally the registration steps are the same for other types of VM license but some may require information such as IP address, MAC Address and UUID (Hardware ID) of the device.

| Specify Fortinet Regis                                                                                                    | tration Information                                                                                                    |                                                                                                    |
|----------------------------------------------------------------------------------------------------|----------------------------------------------------------------------------------------------------|----------------------------------------------------------------------------------------------------|
| To help you identify this product, yo                                                                                                    | ou may enter a description here                                                                                                    |                                                                                                    |
| Product Description:                                                                                                    |                                                                                                    |                                                                                                    |
| Please specify your Fortinet Partner                                                                                                    | or Reseller helped you with this product                                                                                                    |                                                                                                    |
| Fortinet Partner:*                                                                                                    | Select a Partner                                                                                                    | •                                                                                                    |
| 7. Check the box to ad<br>FortiCare/FortiGuard Service Contract                                                                                                    | ccept the terms and click "Confir                                                                                                    | m" to complete the registration.                                                                                                    |
| THIS IS A LEGALLY BINDING AGREEMENT BETWEEN YOU<br>"SERVICES CONTRACT") CAREFULLY READ THE TERMS AND<br>CONSENT TO BE BOUND BY AND BECOME A PARTY TO 1<br>OPPORTUNITY TO CONSULT WITH COUNSEL, PRIOR TO AG<br>MODIFICATIONS TO THIS AGREEMENT, PLEASE CONTACT<br>AGREEMENT. DO NOT CONTINUE WITH THE REGISTRATION | THE CUSTOMER, AND FORTINET. BEFORE YOU CONTINUE WITH REG<br>CONDITIONS OF THIS AGREEMENT. BY CLICKING ON THE "ACCEPT" BU<br>THIS AGREEMENT ("AGREEMENT") AND YOU REPRESENT THAT YOU HA<br>REEING TO THE TERMS HEREIN AND SUBMITTING YOUR REGISTRATION<br>THE LOCAL FORTINET SALES REPRESENTATIVE TO BE REFERRED TO<br>PROCESS. | SISTRATION OF YOUR FORTICARE OR FORTIGUARD SERVICE CONTRACT (THE<br>ITTON, YOU, AS AN AUTHORIZED REPRESENTATIVE ON BEHALF OF CUSTOMER,<br>AVE READ AND UNDERSTAND THIS AGREEMENT AND HAVE HAD SUFFICIENT<br>N. IF YOU HAVE ANY QUESTIONS OR CONCERNS, OR DESIRE TO SUGGEST ANY<br>FORTINET LEGAL. IF YOU DO NOT AGREE TO ALL OF THE TERMS OF THIS |
| The parties to this agreement are Customer and, effe<br>the Americas, Fortinet Singapore Private Limited (eac<br>Service Contracts are available for Fortinet's commen                                                                                                    | ctive January 1, 2013, either (i) where Customer is located within t<br>n referred to herein as "Fortinet"). The effective date of this Agree                                                                                                    | the Americas, Fortinet, Inc., or (ii) where Customer is located outside of<br>ment shall commence upon Customer's acceptance of this Agreement,<br>are recording with ombedded ceffunce and coffunce predouts celd and                                                                                                    |

read, understood and accepted the contract stated above

F

- 8. Once the registration is completed, you will see the product info details including an auto generated VM serial number.
- 9. Click "License File Download" to get the license file to be uploaded to your FortiGate device.

| Product Info   |                                                                                                    |                                                                                                    |                 |                   |  |  |  |
|----------------|----------------------------------------------------------------------------------------------------|----------------------------------------------------------------------------------------------------|-----------------|-------------------|--|--|--|
| General        | Product Mode<br>Serial Numbe<br>License Numbe<br>Registration Dat<br>Description<br>Partne<br>License Fili<br>Typ<br>Expiration Dat | I: FortiGateVM 574<br>r: FGVM020C 574<br>r: FGVM0 6<br>e: 2014-05-04<br>r: N/A<br>Clense File Download<br>e: 2014-05-05 |                 |                   |  |  |  |
| Support Cov    | verage                                                                                                    |                                                                                                    |                 |                   |  |  |  |
| Support Typ    | se                                                                                                    | Support Level                                                                                                    | Activation Date | Expiration Date   |  |  |  |
| Firmware & G   | General Updates                                                                                                    | Web/Online                                                                                                    | 2014-04-05      | 2014-05-05        |  |  |  |
| Enhanced Su    | apport                                                                                                    | 8x5                                                                                                    | 2014-04-05      | 2014-05-05        |  |  |  |
| AntiVirus      |                                                                                                    | Web/Online                                                                                                    | 2014-04-05      | 2014-05-05        |  |  |  |
| NGFW           |                                                                                                    | Web/Online                                                                                                    | 2014-04-05      | 2014-05-05        |  |  |  |
| Web Filtering  | 8                                                                                                    | Web/Online                                                                                                    | 2014-04-05      | 2014-05-05        |  |  |  |
| AntiSpam       |                                                                                                    | Web/Online                                                                                                    | 2014-04-05      | 2014-05-05        |  |  |  |
| Registered S   | Support Contract<br>Contract Number                                                                                                 | sku                                                                                                    | Creation Date   | Registration Date |  |  |  |
| +              | 3384837                                                                                                    | FCX-15-00000-851-02-01                                                                                                  | 2014-05-04      | 2014-05-04        |  |  |  |
| +              | 33848376                                                                                                    | FCK-15-00000-107-02-01                                                                                                  | 2014-05-04      | 2014-05-04        |  |  |  |
| Registered L   | License(s)                                                                                                    |                                                                                                    |                 |                   |  |  |  |
| License Type L |                                                                                                    | License Number                                                                                                    | Registration    | Date              |  |  |  |
| FortiGateVM FC |                                                                                                    | FGVM00 5                                                                                                    | 2014-05-04      | 2014-05-04        |  |  |  |
| FortiGate V    | /M for Microsoft Hyper-V platform.                                                                                                  | 2 x vCPU cores and (up to) 4 GB RAM                                                                                     |                 |                   |  |  |  |

F